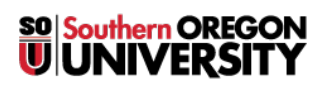

Knowledgebase > Application and Online Services Help > Qualtrics > How to Require SOU Authentication and Capture Respondent Information to a Qualtrics Survey

## How to Require SOU Authentication and Capture Respondent Information to a Qualtrics Survey

Brad Christ - 2025-04-14 - Comments (0) - Qualtrics

In some cases, you may want to verify that the respondents are SOU faculty, staff, or students and track who has responded to a survey. To enable this for a Qualtrics survey, follow the steps below:

- On the Edit Survey tab, click the Survey Flow link at the top of the page
- ON the Survey Flow page, click the +Add a New Element Here link
- From the list of options available, click the Authenticator button
- In the Authentication Type field, select **SSO**

## Note

Remove the checkmark next to "Associate Respondent With Panel" to retain anonymity of survey results

- From the SSO Type, select **Shibboleth**
- Click **Move** (under the blue authentication box) and drag the blue box up to the top of the survey flow (this should be the first item in your survey flow)
- Click the Save Flow button at the bottom of the screen
- The finished Survey Flow should look like the example below:

| irvey  | Workflows   | Distributions                                                                                                    | Data & Analysis                                                                                                 | Results          | Reports  |      |           |         |           |        |
|--------|-------------|----------------------------------------------------------------------------------------------------|----------------------------------------------------------------------------------------------------|------------------|----------|------|-----------|---------|-----------|--------|
| )      | Survey flow | Draft                                                                                                    |                                                                                                    |                  |          |      |           |         |           |        |
| \$     | -> Show     | Block: Default (                                                                                                    | Question Block (1 Qu                                                                                            | estion) Toggle Q | uestions |      | Add Below | Move    | Duplicate | Delete |
| )<br>2 | Brand Auth  | ch on Successful<br>entication Type:<br>Associate Responder<br>Capture respondent<br>SO Type: Shibbole<br>Connection | Authentication<br>SSO<br>it With Panel<br>identifying info<br>h<br>Okta SSO<br>inction properly with Prevention | new Survey.      |          |      |           |         | Need      | Help?  |
|        |             |                                                                                                    |                                                                                                    |                  |          | Moun | Dunlicate | Ontions | Collanse  | Delet  |

- Note
  - If you want to create a reusable panel of respondents, leave the checkmark in the box labeled "Associate Respondent With Panel" and select a library to store the panel. If you do not need a panel created, uncheck this box.

| Authentication Type:                  | SSO         | <b>~</b> ~ |  |
|---------------------------------------|-------------|------------|--|
| Associate Responde                    | nt With Par | nel        |  |
| • • • • • • • • • • • • • • • • • • • |             |            |  |

 Check the box labeled "Capture Respondent Identifying Info" and then click the "Add Embedded Data..." when the link appears

| a cabraic | i sponaci i activity ng i no |                  |     |
|-----------|------------------------------|------------------|-----|
|           | Embedded Data to Set         | = Field From SSO | • • |
| SSO Type  | a: Shibboleth                |                  |     |
|           | Connection Okta SSO V        |                  |     |

 Add the attribute(s) you want to capture in the "Embedded Data To Set" field, and the object identifier in the "Field from SSO" field. The attributes available are:

| Embedded Data to Set: | Field From SSO:                   |
|-----------------------|-----------------------------------|
| Username              | urn:oid:1.3.6.1.4.1.5923.1.1.1.6  |
| First Name            | urn:oid:2.5.4.42                  |
| Last Name             | urn:oid:2.5.4.4                   |
| Email                 | urn:oid:0.9.2342.19200300.100.1.3 |

Affiliation (e.g. faculty, staff, student)

urn:oid:1.3.6.1.4.1.5923.1.1.1.5

As an example, if you want to capture the email address of a respondent, you would put "Email" in the EmbeddedData to Set field and the corresponding object identifier.

| 0 | It should | look | something | like | the | following | image: |
|---|-----------|------|-----------|------|-----|-----------|--------|
|---|-----------|------|-----------|------|-----|-----------|--------|

| Associate Respondent With Panel     |   |   |                |   |
|-------------------------------------|---|---|----------------|---|
| Select Library 💙                    |   |   |                |   |
| Identified By Field(s):             |   |   |                |   |
| Panel Field 🗸                       | 0 |   |                |   |
| Capture respondent identifying info | 5 |   |                |   |
| Embedded Data to Set                |   | = | Field From SSO | • |
|                                     |   |   |                |   |
| SSO Type: Shibboleth 🗸              |   |   |                |   |